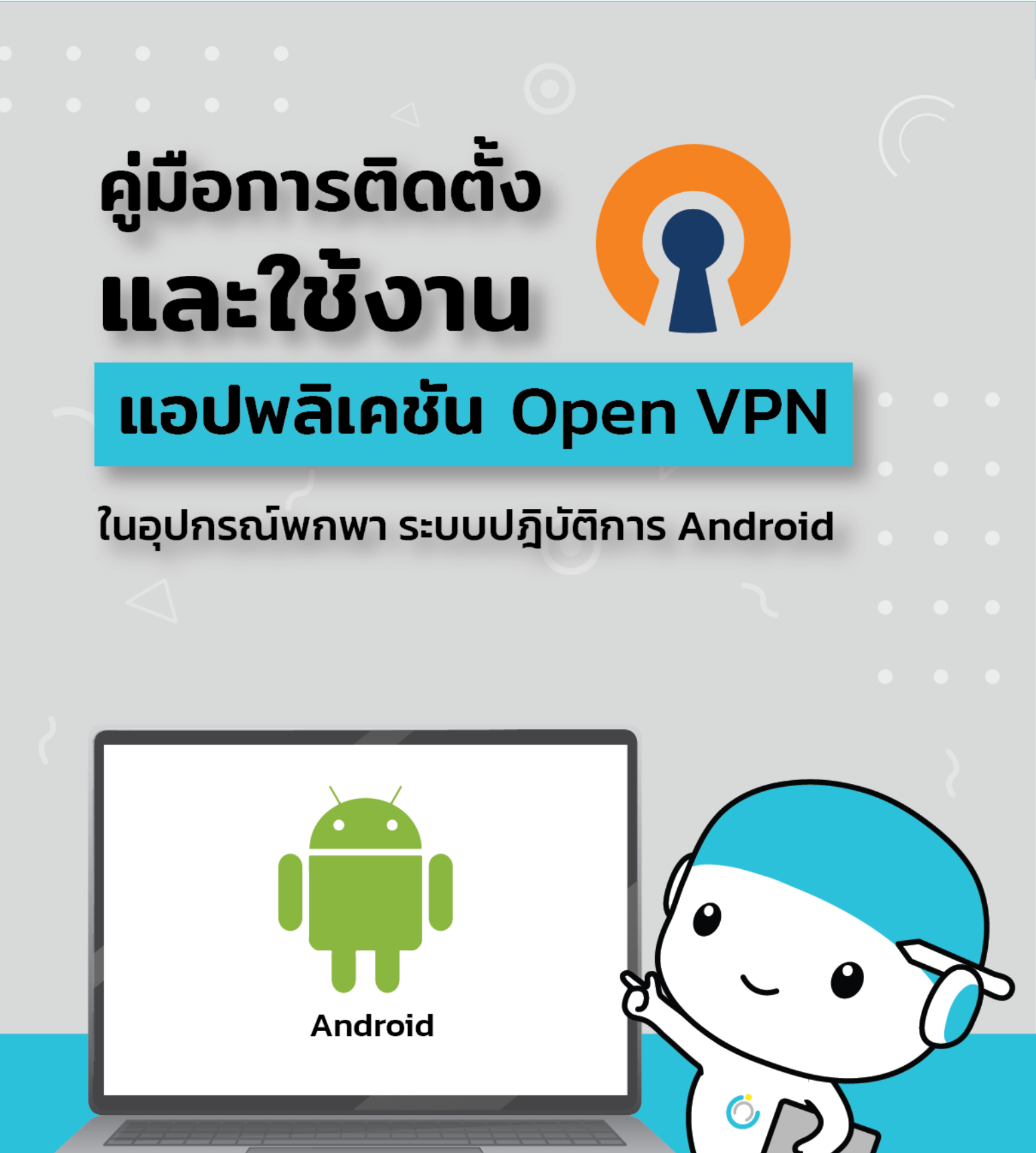

สำนักคอมพิวเตอร์ มหาวิทยาลัยมหาสารคาม Computer Center Mahasarakham University คู่มือการติดตั้งและใช้งานแอปพลิเคชัน

# OpenVPN ในอุปกรณ์พกพาระบบปฏิบัติการ Android

### 1.ดาวน์โหลดแอปพลิเคชัน

1.1 ไปที่ Play Store ในช่องค้นหาให้พิมพ์ว่า OpenVPN

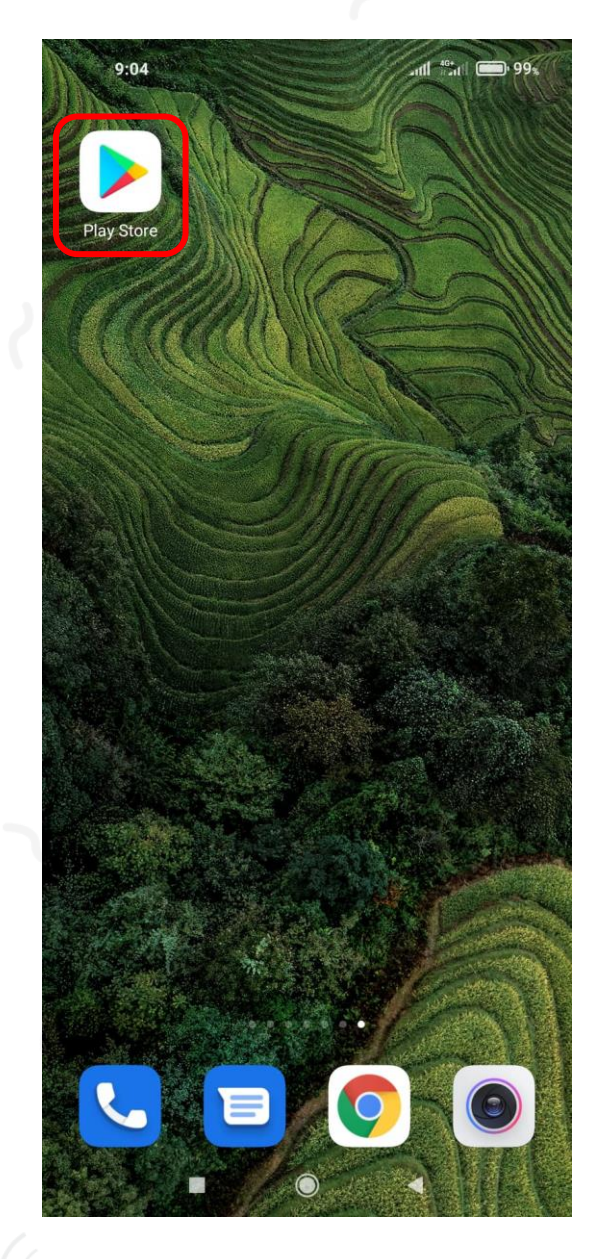

| 9 | 0:05                | 99» (الله: الله: |
|---|---------------------|----------------------------------------------------------------------------------------------------|
| ÷ | openvpn             | ×                                                                                                    |
| 5 | openvpn             |                                                                                                    |
| Q | openvpn for android |                                                                                                    |
| Q | openvpn connect     |                                                                                                    |
| Q | openvpn thailand    |                                                                                                    |
| Q | openvpn server      |                                                                                                    |

| <u>ک</u> د       | pen                   | vpn              | O | pen c            | n                | оре            | en PN                  | 1 🌵                   |
|------------------|-----------------------|------------------|---|------------------|------------------|----------------|------------------------|-----------------------|
| q <sup>1</sup> v | <b>V</b> <sup>2</sup> | e <sup>³</sup> r | • | t <sup>5</sup> y | / <sup>6</sup> ι | J <sup>7</sup> | i <sup>®</sup> c       | • p                   |
| а                | s                     | d                | f | g                | h                | j              | k                      | 1                     |
| $\uparrow$       | z                     | x                | С | v                | b                | n              | m                      | $\left(\times\right)$ |
| ?123             | ;                     |                  |   | QWE              | RTY              |                | $\left[ \cdot \right]$ | ٩                     |
|                  |                       |                  |   | $\bigcirc$       |                  | •              |                        |                       |

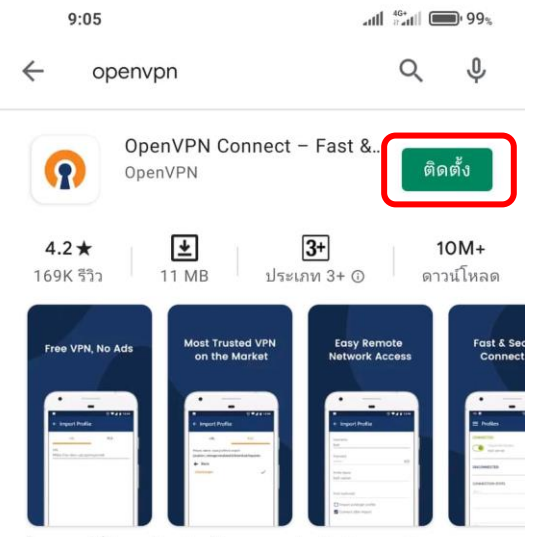

ใคลเอนต์ที่ปลอดภัยอย่างเป็นทางการสำหรับ Access Server และ บริการ OpenVPN ใด ๆ

### โฆษณา เกี่ยวข้องกับการค้นหาของคุณ

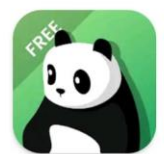

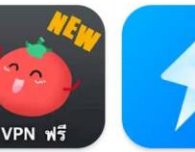

PandaVPN Free -VPN ฟรีที่ดีที่สุดแล... 18 MB

Free VPN Tomato | Super VPN - Free, Hotspot VPN Prox... Fast, Secure & Unl... 11 MB 14 MB

#### คุณอาจชอบ

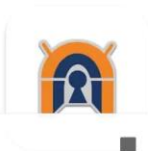

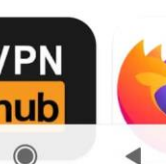

•

Sp

Se

13

 $\rightarrow$ 

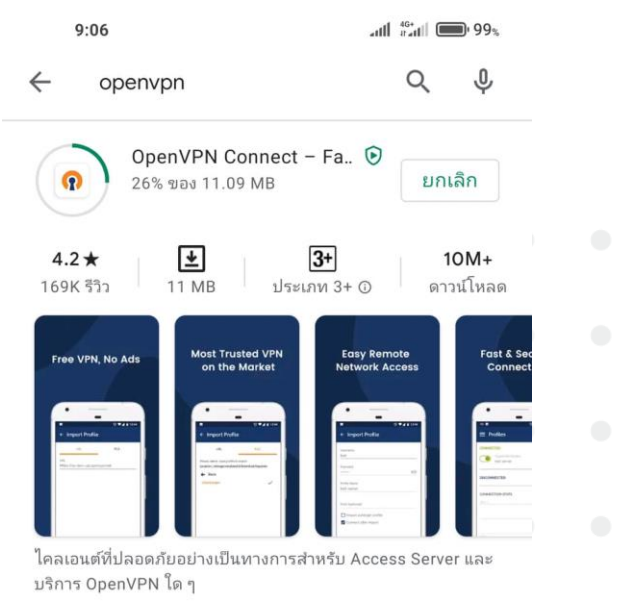

#### โฆษณา เกี่ยวข้องกับการค้นหาของคุณ

11 MB

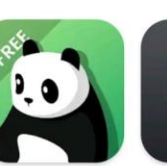

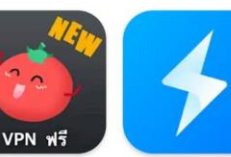

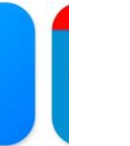

PandaVPN Free -VPN ฟรีที่ดีที่สุดแล... 18 MB

Free VPN Tomato | Hotspot VPN Prox... 14 MB

Super VPN - Free, Sp Se Fast, Secure & Unl... 13

 $\rightarrow$ 

คุณอาจชอบ

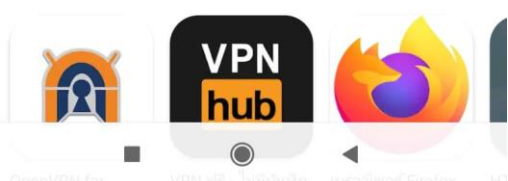

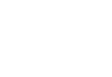

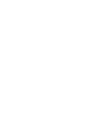

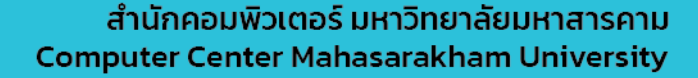

## 2.การเชื่อมต่อและการใช้งาน

## 2.1 เปิดแอปพลิเคชัน OpenVPN

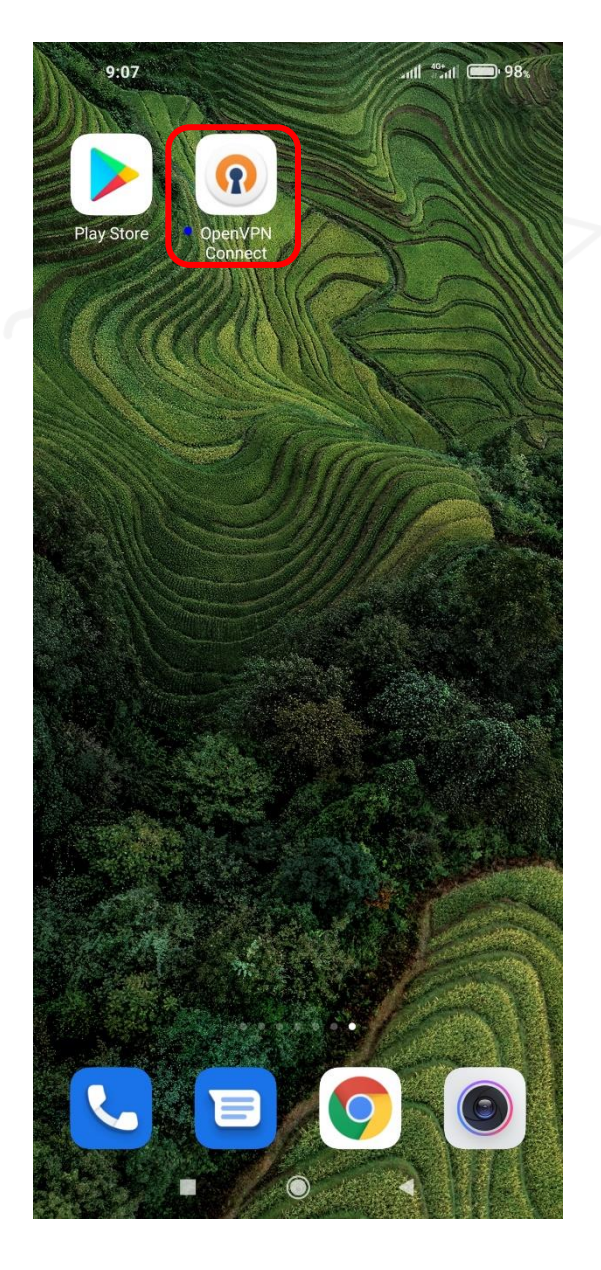

### 2.2 กด AGREE เพื่อยอมรับข้อตกลงการใช้งาน

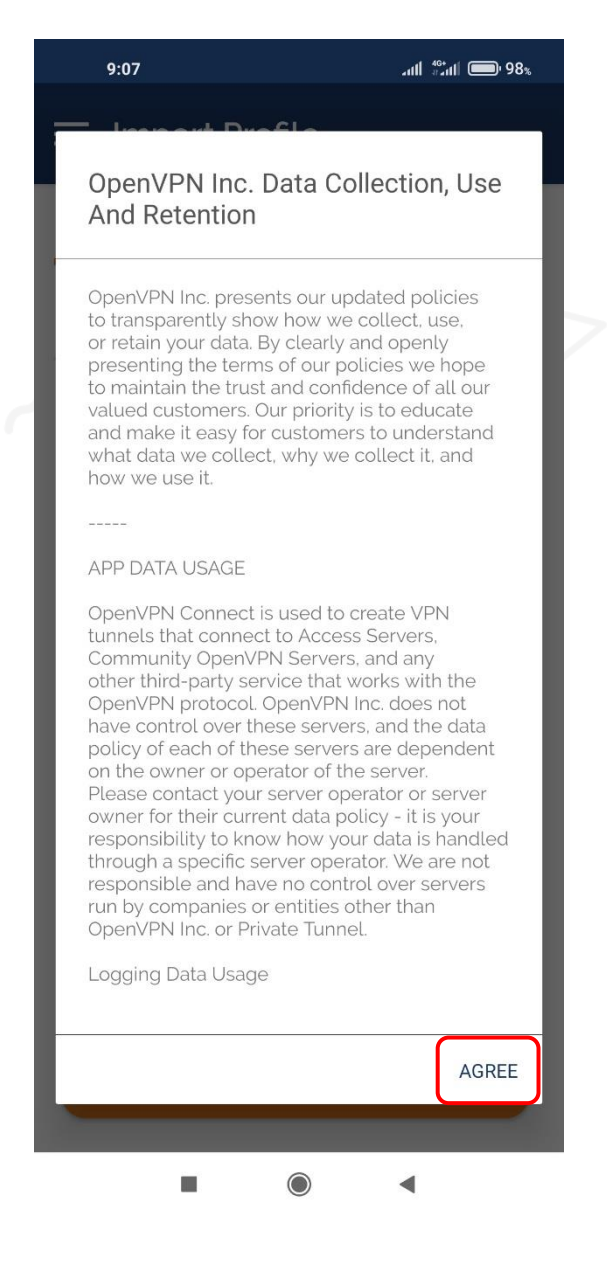

สำนักคอมพิวเตอร์ มหาวิทยาลัยมหาสารคาม Computer Center Mahasarakham University

# 2.3 กดเข้าไปที่ FILE และ กดอนุญาต

| 9:09 🗹 🔗                                                             | .nti ****11 🗩 9                       |
|----------------------------------------------------------------------|---------------------------------------|
| 😑 Import Profil                                                      | e                                     |
| URL                                                                  | FILE                                  |
| URL                                                                  |                                       |
| Please note that you can<br>using URL if it is supported<br>provider | only import profile<br>ed by your VPN |
|                                                                      |                                       |
|                                                                      |                                       |
|                                                                      |                                       |
|                                                                      |                                       |
|                                                                      |                                       |
|                                                                      |                                       |
|                                                                      |                                       |
| NEX                                                                  | ۲                                     |

| 9:09 🗹 🗭                                         | aul 46*aul 🛑 98%                    |
|--------------------------------------------------|-------------------------------------|
| ≡ Import Profile                                 | 2                                   |
| URL                                              | FILE                                |
| Please, select .ovpn profile to i Location: Back | mport                               |
| อนุญาตให้ Open<br>เข้าถึงรูปภาพ สื่<br>อุปกรถ    | VPN Connect<br>อ และไฟล์ใน<br>เ์ไหม |
| อนุญ                                             | าต                                  |
| ปฏิเส                                            | 15                                  |
|                                                  |                                     |
|                                                  |                                     |
|                                                  | RT                                  |
| <br>■                                            | ▲                                   |

สำนักคอมพิวเตอร์ มหาวิทยาลัยมหาสารคาม Computer Center Mahasarakham University 2.4 เลือกพื้นที่ ที่เก็บไฟล์ที่เราดาวน์โหลดไฟล์ msu.ovpn ไว้ เลือกไฟล์นั้นแล้วกด IMPORT

|          | 9:10 🗹 🗢                                           | .attl <sup>40</sup> *attl <b>()</b> 98% | 9:10 🗹 🗢                                    | anti 👘 18%                                  |
|----------|----------------------------------------------------|-----------------------------------------|---------------------------------------------|---------------------------------------------|
|          | ≡ Import Pr                                        | ofile                                   | ≡ Import                                    | Profile                                     |
|          | URL                                                | FILE                                    | URL                                         | FILE                                        |
|          | Please, select .ovpn pro<br>Location: /storage/emu | ofile to import<br>Ilated/0             | Please, select .ovpr<br>Location: /storage/ | n profile to import<br>/emulated/0/Download |
|          | jds                                                |                                         | 🔶 Back                                      |                                             |
|          | Alarms                                             |                                         | Cn.wsds.ga                                  | me.data                                     |
|          | Android                                            |                                         | theme                                       |                                             |
|          | Between                                            |                                         | msu.ovpn                                    | 2 🗸                                         |
|          |                                                    |                                         |                                             | )                                           |
| 2        | וום 🗋                                              |                                         |                                             |                                             |
| <u> </u> | Download                                           |                                         |                                             |                                             |
|          | Huawei                                             |                                         |                                             |                                             |
|          | xoor                                               |                                         |                                             |                                             |
|          | Johnemulators                                      | S                                       |                                             |                                             |
|          |                                                    |                                         |                                             |                                             |
|          | MagazineUnlo                                       | ck                                      |                                             | 2                                           |
|          | MidasOversea                                       |                                         |                                             | 3                                           |
|          |                                                    | IMPORT                                  |                                             | IMPORT                                      |
|          |                                                    |                                         |                                             |                                             |
|          |                                                    |                                         |                                             |                                             |
|          |                                                    |                                         |                                             |                                             |

2.5 กรอก Username เช็คที่ช่อง Save Password จากนั้นกรอก Password ลงไป เสร็จแล้วกดปุ่ม ADD ที่มุมบนขวา

| ADD |
|-----|
|     |
|     |
|     |
|     |
|     |
|     |
|     |
|     |
|     |
| el. |
| 4[  |

| 1   | 2 | 3   | 4  | 5   | 6       | 7 | 8   | 9 | 0        |
|-----|---|-----|----|-----|---------|---|-----|---|----------|
| @   | # | \$  |    | &   | -       | + | (   | ) | 1        |
| =\< |   | *   | "  | ' : |         | ; | . 1 | ? | $\times$ |
| ABC | ; | , 1 | 24 | E   | English | 1 |     |   | ~        |

UsernameและPassword จะเป็น ข้อมูลเดียวกับการ log in ใช้งาน อินเตอร์เน็ตของมหาวิทยาลัย

# 2.6 สไลด์ปุ่มมาทางขวา และกด ตกลง การขอการเชื่อมต่อ

2.7 ถ้าแสดงหน้าต่างนี้แปลว่าเชื่อมต่อเรียบร้อยแล้ว ถ้าต้องการเลิกใช้งานให้ <mark>สไลด์ปุ่ม</mark> มาทางซ้าย เป็นการปิดการเชื่อมต่อ VPN

| 9:15 📼 🗹 🔗                       | VPN attil 46+<br>111    12-111       98% |  |  |
|----------------------------------|------------------------------------------|--|--|
| $\equiv$ Profiles                | ð                                        |  |  |
| CONNECTED                        |                                          |  |  |
| OpenVPN P<br>openvpn1.m          | rofile<br>nsu.ac.th [msu]                |  |  |
|                                  |                                          |  |  |
| CONNECTION STATS                 |                                          |  |  |
| 4.8KB/s                          |                                          |  |  |
|                                  |                                          |  |  |
| oB/s                             |                                          |  |  |
|                                  | BYTES OUT4.81 KB/S                       |  |  |
| DURATION<br>00:00:11             | PACKET RECEIVED<br>O sec ago             |  |  |
| YOU                              |                                          |  |  |
| 60010518069                      |                                          |  |  |
| YOUR PRIVATE IP<br>10.255.255.10 |                                          |  |  |
| SERVER                           |                                          |  |  |
| openvon2 msu ac th               |                                          |  |  |
|                                  |                                          |  |  |
|                                  |                                          |  |  |